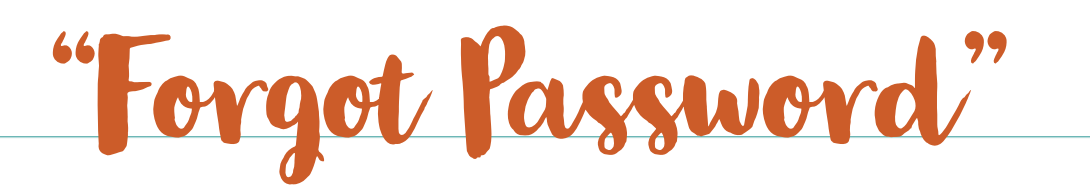

## Clickon "Forgot Password" Enter your email address. Checkyour email for a message from Aeries. Once open, click on "ClickHere".

## 4. Createa new password

| Final Step               | Set New Password                                                            |        |
|--------------------------|-----------------------------------------------------------------------------|--------|
| Thank you for confirmin  | ng your email address. You may now enter a new<br>assword for your account. |        |
| New Password:            |                                                                             | $\sim$ |
| <br>ReType New Password: |                                                                             |        |

5. Go back to the Santa Ana Unified SD" app, click on "Parent Portal" and log in.

6. You will see a yellow banner asking you to complete the data confirmation.Clickon "Click here" and complete the reenrollment

process.